# Thunderbird の設定(IMAP)

/ メールの設定をするためには「POP3アカウント」や「初期パスワード」等の入力が必要です。 【KCN京都インターネットサービス登録のご案内】をお手元にご用意ください。

1. Mozilla Thunderbirdを起動します。

### 2. 『既存メールアカウントのセットアップ』の画面が表示されます。

以下の項目を入力し、【続ける(C)】をクリックします。

| あなたのお名前(N)             | 名前を入力<br>例) 近鉄太郎                                 |
|------------------------|--------------------------------------------------|
| メールアドレス(L)             | <b>電子メールアドレス</b> を入力<br>例) kintetsu-tarou@kcn.jp |
| パスワード(P)<br>(●で表示されます) | <b>初期パスワード</b> または<br>変更している場合はそのパスワード           |
| パスワードを記憶する(P)          | チェックする                                           |

※電子メールアドレス、初期パスワードは

「KCN京都インターネットサービス登録のご案内」をご参照ください。

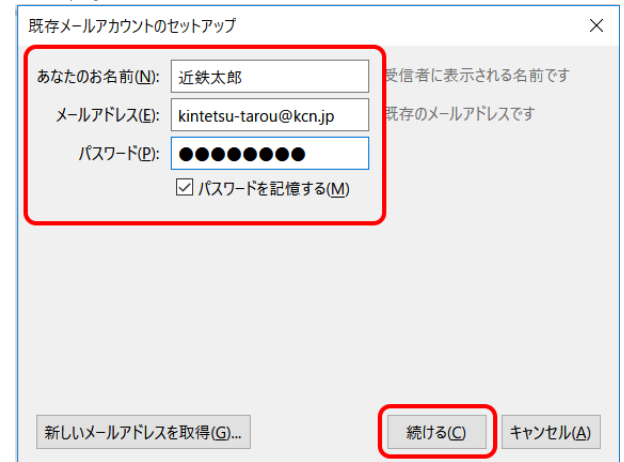

### ※『メールアカウントのセットアップ』の画面が表示されない場合

『ローカルフォルダ』→『メール』をクリックすると 『既存メールアカウントのセットアップ』画面が表示されます。

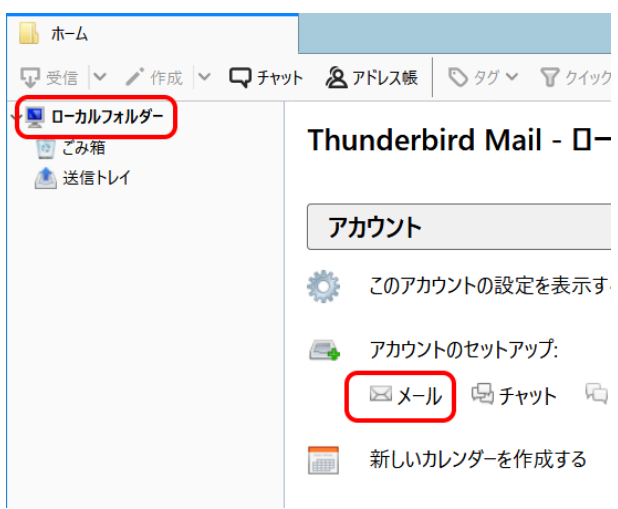

## 3. 『Thunderbirdはあなたのアカウント設定をみつけられませんでした』と表示されます

以下の項目を入力し、【再テスト(T)】をクリックします。

| - 受信サーバー情報 - |                                          |
|--------------|------------------------------------------|
| サーバーの種類      | 「IMAP」を選択                                |
| サーバーのホスト名    | <b>受信メールサーバー(POP3)</b><br>例) pop1.kcn.jp |
| ポート番号        | 993                                      |
| SSL          | SSL/TLS                                  |
| 認証方式         | 通常のパスワード認証                               |

※受信メールサーバー(POP3)は

「KCN京都インターネットサービス登録のご案内」をご参照ください。

- 送信サーバー情報 -

| サーバーのホスト名                | <b>送信メールサーバー(SMTP)</b><br>例) smtp.kcn.jp |
|--------------------------|------------------------------------------|
| ポート番号                    | 465                                      |
| SSL                      | SSL/TLS                                  |
| 認証方式                     | 通常のパスワード認証                               |
| ※光信ノ J. H. M. (C) (TD))+ |                                          |

#### ※送信メールサーバー(SMTP)は

「KCN京都インターネットサービス登録のご案内」をご参照ください。

- ユーザー名 -

| 受信サーバー      | POP3アカウント |  |
|-------------|-----------|--|
| 送信サーバー      | POP3アカウント |  |
| ※POP3アカウントは |           |  |

「KCN京都インターネットサービス登録のご案内」をご参照ください。

### ※以下の画面が表示される場合は、【IMAP(リモートフォルダー)】を選択し、【手動設定(M)】をクリックします。

【手動設定】に進むと手順3の画面が表示されますので、 同様に必要な情報を入力します。

### ※POP3アカウント、初期パスワードは

「KCN京都インターネットサービス登録のご案内」をご参照ください。

| ミントのセク 前(NI)-            | 25-40-4-0  | 0                                       | - 新信者に表示:                        | されるなど              | 10.75 d           |                           |   |                                  |  |
|--------------------------|------------|-----------------------------------------|----------------------------------|--------------------|-------------------|---------------------------|---|----------------------------------|--|
|                          | AT6KWB     | p                                       | 218 18 16 07 76 1 19 19 19 19 19 |                    |                   |                           |   |                                  |  |
| メールアドレス( <u>E</u> ):     | kintetsu   | -tarou@kcn.jp                           | 既存のメールアドレスです                     |                    |                   |                           |   |                                  |  |
| パスワード(P):                |            |                                         |                                  |                    |                   |                           |   |                                  |  |
|                          | 1127       | ードを記憶する(M)                              |                                  |                    |                   |                           |   |                                  |  |
| Thunderbird (a           | あなたのア      | カウント設定を見つけ                              | られませんでした。                        |                    |                   |                           |   |                                  |  |
|                          |            |                                         |                                  |                    |                   |                           |   |                                  |  |
|                          |            | サーバーのホスト名                               |                                  | ボートき               | 新号                | SSL                       |   | 認証方式                             |  |
| 受信サーバー: IM               | AP ~       | サーバーのホスト名<br>pop1.kcn.jp                |                                  | ボート#<br>993        | 新号<br>~           | SSL<br>SSL/TLS            | ~ | 認証方式<br>通常のパスワード認証               |  |
| 受信サーバー: IM<br>送信サーバー: SM | ap ∨<br>TP | サーバーのホスト名<br>pop1.kcn.jp<br>smtp.kcn.jp | ~                                | ボート#<br>993<br>465 | <del>時</del><br>~ | SSL<br>SSL/TLS<br>SSL/TLS | ~ | 認証方式<br>通常のパスワード認証<br>通常のパスワード認証 |  |

| 既存メールアカウントの          | セットアップ                  |               | ×          |
|----------------------|-------------------------|---------------|------------|
| あなたのお名前( <u>N</u> ): | 近鉄太郎                    | 受信者に表示される名前です |            |
| メールアドレス( <u>E</u> ): | kintetsu-jiro@kcn.ne.jp | 既存のメールアドレスです  |            |
| パスワード( <u>P</u> ):   | •••••                   |               |            |
|                      | ✓ パスワードを記憶する(M)         |               |            |
| アカウント設定が、一           | 般的なサーバー名で検索したこと         | により見つかりました。   |            |
| IMAP (リモート)          | フォルダー) 〇 POP3 (メールをコ    | ンピューターに保存)    |            |
| 受信サーバー: IM.          | AP, kcn.ne.jp, 接続の保護なし  |               |            |
| 送信サーバー: SM           | ITP, kcn.ne.jp, 接続の保護なし |               |            |
| ユーザー名: kin           | tetsu-jiro              |               |            |
| 手動設定( <u>M</u> )     |                         | 完了(D) キャンセル(  | <u>A</u> ) |

### 4. 『既存メールアカウントのセットアップ』の画面が表示されます。

【完了(D)】をクリックします。

| 1存メールアカワントの               | セットアップ               |                               |              |       |     |         |   |                                                                                                    | > |
|---------------------------|----------------------|-------------------------------|--------------|-------|-----|---------|---|----------------------------------------------------------------------------------------------------|---|
| あなたのお名前( <u>N</u> ):      | 近鉄太郎                 |                               | 受信者に表示。      | される名言 | 向です |         |   |                                                                                                    |   |
| メールアドレス( <u>E</u> ):      | kintetsu-taro        | u@kcn.jp                      | 既存のメールアドレスです |       |     |         |   |                                                                                                    |   |
| パスワード( <u>P</u> ):        |                      |                               |              |       |     |         |   |                                                                                                    |   |
| 欠のアカウント設定が                | ✓ パスワードを<br>、指定されたサー | 記憶する( <u>M</u> )<br>・バーを調べること | により見つかりまし    | t.    |     |         |   |                                                                                                    |   |
|                           | サール                  | バーのホスト名                       |              | ポート獲  | 号   | SSL     |   | 認証方式                                                                                                    |   |
|                           |                      | d has be                      |              | 002   |     | cel mic |   | the state of the state of the s |   |
| 受信サーバー: IM                | hot .                | o1.kcn.jp                     |              | 332   |     | 33L/1L3 | Ť | 通常のバスワート認証                                                                                                    | ~ |
| 受信サーバー: IM.<br>送信サーバー: SM | TP smt               | tp.kcn.jp                     | ~            | 465   | v   | SSL/TLS | ~ | 通常のパスワート認証<br>通常のパスワード認証                                                                                                    | ~ |

以上で、Thunderbirdの設定(IMAP)は完了です。